# Moduł integracji SOTE z DHL, DHL Parcelshop, wysyłkami zagranicznymi - wersja rozszerzona

| Opis                                    | 2  |
|-----------------------------------------|----|
| Obsługa modułu                          | 3  |
| Konfiguracja modułu                     | 3  |
| Ustawienie wysyłki zagranicznej poza UE | 7  |
| W edycji zamówienia                     | 9  |
| Edycja utworzonej paczki                | 10 |
| Wysyłka paczki do kuriera               | 11 |
| Lista paczek                            | 12 |
| Widok dla Klientów sklepu               | 12 |

## Opis

Moduł pozwala na komunikację z API DHL - dzięki czemu możesz nadawać paczki, zamawiać kuriera i pobierać etykiety prosto z panelu poszczególnych zamówień sklepu SOTE.

Dotyczy to:

- Kuriera DHL (w tym przesyłka krajowa, zagraniczna lub PREMIUM)
- usługi DHL Parcelshop (w tym także z płatnością przy odbiorze)

Nie musisz już logować się do panelu klienta DHL - całość obsługi zamówień możesz realizować w jednym miejscu - na karcie danego zamówienia w panelu administratora sklepu SOTEshop

Zaoszczędzony czas wykorzystaj na rozwój sprzedaży ;)

#### WAŻNE

Moduł będzie dalej rozwijany - w razie potrzeby dodatkowych modyfikacji prosimy o kontakt z opiekunem DHL.

## Obsługa modułu

## Ustawienie dostawy w sklepie SOTE

Nową dostawę w sklepie można włączyć zgodnie z dokumentacją SOTE: <u>https://www.sote.pl/docs/dostawy</u>

DHL sugeruje opisanie dostawy zgodnie z instrukcja na samym dole tej strony: <a href="http://narzedzia.dhl.pl/pl/serwis/branding-e-commerce">http://narzedzia.dhl.pl/pl/serwis/branding-e-commerce</a>

## Konfiguracja modułu

Wejście do edycji modułu działa w standardowy sotowski sposób:

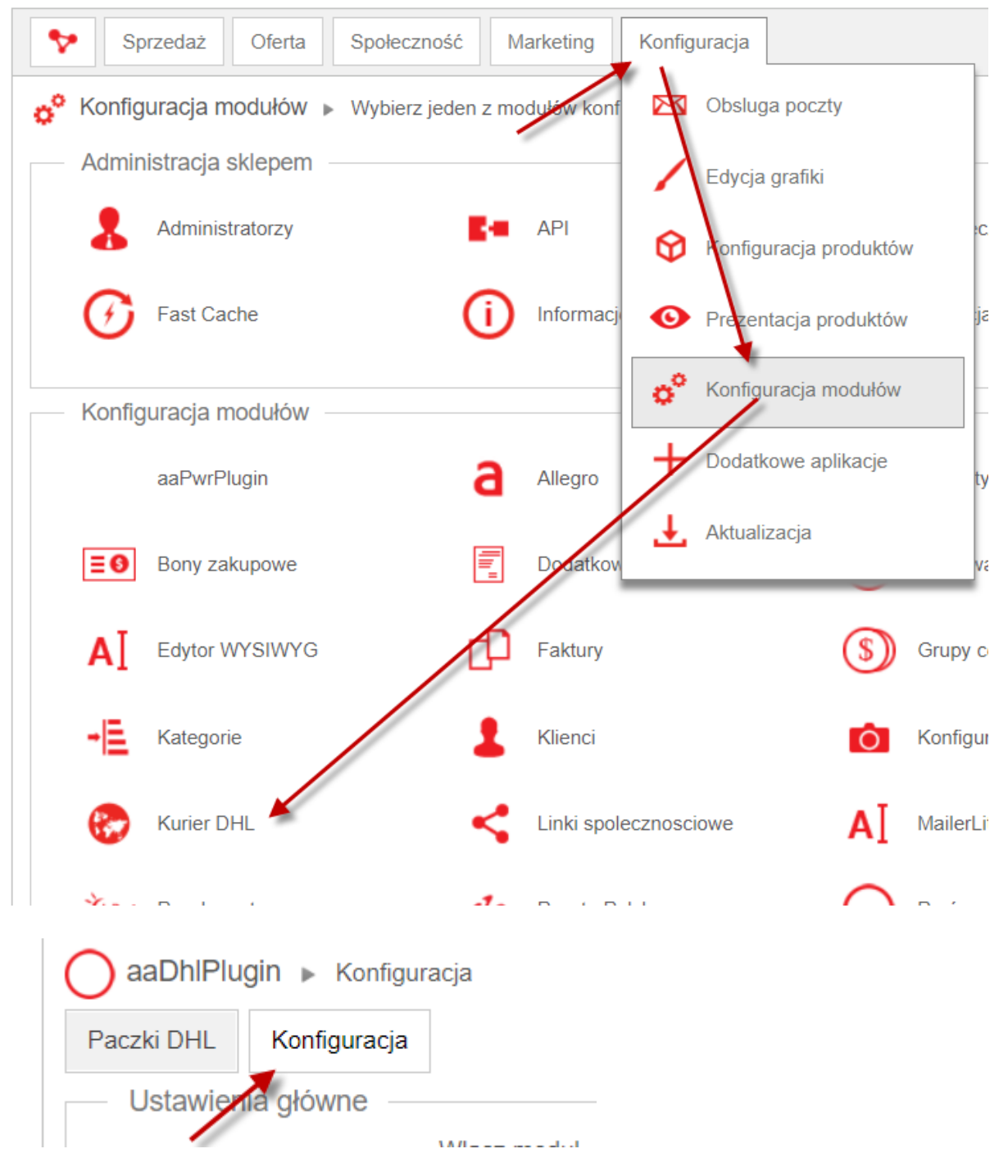

W konfiguracji mamy dostępne opcje:

- 1. Włącz /wyłącz moduł
- 2. Dane wpisujemy dane przekazane od opiekuna lub z panelu DHL (osobno można korzystać z danych testowych funkcja głównie dla developera):

| Ustawienia API DHL                    |                                           |
|---------------------------------------|-------------------------------------------|
| Użytkownik API DHL                    | <b>E</b>                                  |
| Hasło API DHL                         | Ð                                         |
| Nr klienta SAP                        |                                           |
| Adres API DHL                         |                                           |
| Użytkownik API DHL Parcelshop         |                                           |
| Hasło API DHL Parcelshop              | Ð                                         |
| Adres API DHL Parcelshop              |                                           |
| Tryb testowy                          |                                           |
| Włącz tryb testowy                    | ×.                                        |
| Użytkownik sandbox API DHL            | CONVERTIS_TEST                            |
| Nr klienta SAP sandbox                | 6000000                                   |
| Hasło sandbox API DHL                 |                                           |
| Adres sandbox API DHL                 | https://sandbox.dhl24.com.pl/webapi2      |
| Użytkownik sandbox API DHL Parcelshop | CONVERTIS_TEST_PS                         |
| Hasło sandbox API DHL Parcelshop      | ·····                                     |
| Adres sandbox API DHL Parcelshop      | https://sandbox.dhl24.com.pl/servicepoint |

Tryb testowy powinien być WYŁĄCZONY jeśli moduł ma działać w sklepie "na żywo"

Nr klienta SAP jest niezbędny przy umowie stałego odbioru paczek przez kuriera.

3. Konfiguracja dostaw

Należy tu wskazać, która dostawa (z działających w sklepie) ma być dostawą do punktów DHL Parcelshop:

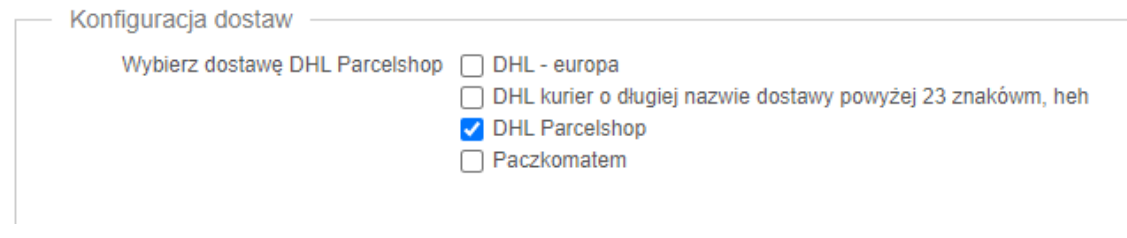

Nie musisz określać zwykłego kuriera DHL - ponieważ z każdego zamówienia można wygenerować paczkę DHL.

4. Konfiguracja płatności

Osobno należy wskazać która (z działających w sklepie) ma być płatnością "za

pobraniem" - dla potrzeb płatności przy odbiorze za paczki dostarczane przez Kuriera DHL/DHL Parcelshop

| — Konfiguracja płatności —       |                                                              |
|----------------------------------|--------------------------------------------------------------|
| Wybierz płatności za pobraniem 🕕 | 🗌 Dotpay                                                     |
|                                  | Płatność gotówką                                             |
|                                  | Płatność przelewem                                           |
|                                  | PayU - szybki przelew przez internet / płatność kartą / blik |
|                                  | 🗹 Za pobraniem                                               |
|                                  | BLIK, Szybkie Przelewy i Karty                               |
|                                  |                                                              |

5. Domyślne parametry przesyłki - należy ustawić zgodnie z realiami - w razie problemów można skontaktować się z opiekunem DHL:

| Domyślne parametry przesyłki |          |
|------------------------------|----------|
| Тур                          | Paczka 🕶 |
| Serokość [cm]                | 12       |
| Wysokość                     | 12       |
| Długość                      | 12       |
| Waga                         | 1        |
| Liczba paczek                | 1        |
| Zawartość                    | garczki  |

6. Wysyłam poza UE - domyślne ustawienia przesyłki dotyczące odprawy celnej Sekcja pozwala na ustawienie standardowych parametrów związanych z wysyłką do krajów poza UE. Dla każdej z wysyłek poza UE będzie można te wartości domyślne edytować. W sprawie wypełnienia i korzystania z tej funkcji skontaktuj

#### się z Twoim Opiekunem w DHL

| Wysyłam poza UE - domyślne ustaw                                 | ienia przesyłki dotyczące odprawy celnej |
|------------------------------------------------------------------|------------------------------------------|
| Rodzaj odprawy celnej                                            | indywidualna <del>-</del>                |
| Wartość brutto transportu jaką zapłacił<br>odbiorca u kupującego | 123                                      |
| NIP                                                              | 1234560                                  |
| EORI                                                             |                                          |
| Numer rejestracyjny VAT                                          | 12345608                                 |
| Kategoria towarów                                                | Sprzedaż towarów <del>-</del>            |
| Numer faktury                                                    | FV 123123                                |
| Kraj pochodzenia towarów                                         | Polska (PL) -                            |
| Dodatkowe informacje                                             | Różne różności                           |
| lmię osoby kontaktowej                                           | Jerzy                                    |
| Nazwisko osoby kontaktowej                                       | Jerz                                     |
| Nie przekracza wartości                                          |                                          |
| Towary nie zabronione                                            |                                          |
| Towary nie podlegające ograniczeniom                             |                                          |

- 7. Wysyłam poza UE kraje niewymagające odprawy celnej jest to edytowalna lista krajów, do których można wysyłać BEZ konieczności uzupełniania danych dot. odprawy celnej.
- 8. Zamawianie kuriera/domyślna data nadania

Usługa - mamy do wyboru 4 dostępne rodzaje usług (ParcelShop oraz 3 do wyboru dla standardowych przesyłek): Zamawianie kuriera

| Domyślna usługa dla przesyłek kurierskuch 🕕 | Przesyłka krajowa (AH) 🔹                                                                                              |         |
|---------------------------------------------|----------------------------------------------------------------------------------------------------|---------|
| Wybierz tryb zamawiania kuriera i           | Przesyłka krajowa (AH)<br>Produkt premium (PR)<br>Przesyłka international (PI)<br>Parcelshop - usługa przewozowa (LM) | syłek j |

Tryb zamawiania kuriera - mamy 3 opcje:

- a. stały zbiór jeśli mamy odpowiednią umowę z DHL i kurier przyjeżdża o ustalonej porze po odbiór wszystkich paczek z danego dnia (potrzebne jest posiadanie i wpisanie w konfiguracji numeru klienta SAP) - wtedy "wysłanie paczek do kuriera" skutkuje wstawieniem paczki do systemu DHL nadawany jest numer przesyłki
- b. tworzenie przesyłek i zamawianie kuriera wtedy "wysłanie do kuriera" skutkuje wstawieniem paczki do systemu oraz zamówienie kuriera - zostaje nadany numer paczki oraz numer zlecenia

| Zamawianie kuriera                  |                                                                                                    |
|-------------------------------------|----------------------------------------------------------------------------------------------------|
| Wybierz tryb zamawiania kuriera 🕕 🧯 | <ul> <li>Mam stały zbiór (regularny odbiór przesyłek przez kuriera)</li> <li>Tworzę przesyłki i zamawiam kuriera</li> <li>Tylko zamawiam kuriera</li> </ul> |
| Liczba dni od dzisiaj (np 1,3)      | )                                                                                                    |
| Godzina od (np: 09, 12)             | 10                                                                                                    |
| Godzina do (np: 18, 14)             | 18                                                                                                    |
|                                     |                                                                                                    |

Jeśli chcemy, żeby kurier przyjechał jutro między 14 a 16 - powinniśmy wpisać: liczba dni od dziś: 1, godziny: od 14 do 16.

W każdej paczce trzeba sprawdzić czy data jest poprawna (np. czy nie jest to niedziela), w przeciwnym razie API DHL będzie zwracało błąd (bo np. kurier w niedzielę nie przyjeżdża).

c. tylko zamawiam kuriera - do systemu dhl nie jest wstawiana paczka, tylko nr zlecenia, brak numeru przesyłki (**nie działa gdy są aktywne dostawy ParcelShop**)

9. Ustawienia etykiety - wybieramy etykietę, z której będziemy korzystać

| Ustawienia etykiety |                 |                                 |  |
|---------------------|-----------------|---------------------------------|--|
|                     | Format etykiety | Format BLP - drukarka etykiet 🕶 |  |
|                     |                 | Format BLP - drukarka etykiet   |  |
|                     |                 | Format A4                       |  |
|                     |                 | List przewozowy                 |  |

10. Dane nadawcy - wypełniamy wszystkie dane zgodnie ze stanem faktycznym.

| — Dane nadawcy |      |
|----------------|------|
| Dano nadancy   |      |
| Im             | ie   |
| Nazwis         | .0   |
| Fim            | ia 🖉 |
| Uli            | a    |
| Budynek        | nr   |
| Lokal          | nr   |
| Kod pocztov    | ry   |
| Mias           | to   |
| Województv     | /0   |
| Nr telefor     |      |
| Adres e-m      |      |

### Ustawienie wysyłki zagranicznej poza UE

Żeby poprawnie działały dostawy zagraniczne, w SOTE dla dostawy, która ma obsługiwać kraje poza UE należy dodać odpowiednią strefę (lub do danej strefy dodać kraj, do któego chcemy wysyłać (np. UK).

Standardowe ustawienia opisuje SOTE:

#### https://www.sote.pl/docs/dostawy https://www.sote.pl/docs/kraje-i-strefy-dostawy

Przykładowo można utworzyć osobną dostawę "DHL UK" dla strefy "Europa poza UE":

| 🝋 Kraje 🕨 Edycja strefy Europ                                                                                 | a - poza         | UE        |          |                         |                  |                |           |        |            |               |           |
|----------------------------------------------------------------------------------------------------|------------------|-----------|----------|-------------------------|------------------|----------------|-----------|--------|------------|---------------|-----------|
| Lista krajów Lista stref                                                                                      |                  |           |          |                         |                  |                |           |        |            |               |           |
| ✓ Twoje zmiany zostały zapisane                                                                               | 2                |           |          |                         |                  |                |           |        |            |               |           |
|                                                                                                    | Alchar           |           |          |                         |                  |                |           |        |            |               |           |
| Aktywna 🧹                                                                                                    |                  |           |          |                         |                  |                |           |        |            |               |           |
|                                                                                                    | Europa - poza UE |           |          |                         |                  |                |           |        |            |               |           |
| Kraje 🛈 Watykan 🔺<br>Węgry<br>Wenezuela<br>Wielka Brytania 🔻                                                  |                  |           |          |                         |                  |                |           |        |            |               |           |
| <ul> <li>⊘ Usuń strefę</li> <li>⊘ Dostawy ► Dodaj nowy</li> <li>Lista Grupy Dostawa na wybrany tem</li> </ul> | nin              |           |          |                         |                  |                |           |        |            |               |           |
| Altana                                                                                                    |                  |           |          |                         |                  |                |           |        |            |               |           |
| Domyéloa                                                                                                    |                  |           |          |                         |                  |                |           |        |            |               |           |
| Zazwalaj tylko w wybranych produktach 🕦                                                                       |                  |           |          |                         |                  |                |           |        |            |               |           |
| Pozvcia ()                                                                                                    | 0                | 1         |          |                         |                  |                |           |        |            |               |           |
| Grupa                                                                                                    | Brek             |           |          |                         |                  |                |           |        |            |               |           |
| Strofa                                                                                                    |                  |           | 4        |                         |                  |                |           |        |            |               |           |
| Mana                                                                                                    | Europa -         | poza UE * | Kom      | ig <u>uracia stre</u> t |                  | _              |           |        |            |               |           |
| Nazwa                                                                                                    | DHLUK            |           |          |                         |                  | 83             |           |        |            |               |           |
| Vat                                                                                                    | 23% -            |           |          |                         |                  |                |           |        |            |               |           |
| Koszt podstawowy                                                                                              | Netto            | Brut      | tto      |                         |                  |                |           |        |            |               |           |
|                                                                                                    | 121.95           | 150.0     | 0        |                         |                  |                |           |        |            |               |           |
| Koszt dodatkowy 🛈                                                                                             | Brak             |           |          | -                       |                  |                |           |        |            |               |           |
| Darmowa od (brutto) 🚺                                                                                         | 0                |           |          |                         |                  |                |           |        |            |               |           |
| Wyświetlaj dla 🚺                                                                                              |                  | Waga      |          | llość :                 | sztuk            | Kwota za       | amówienia |        |            |               |           |
|                                                                                                    | Od               | Do        | 0        | Od                      | Do               | Od             | Do        |        |            |               |           |
|                                                                                                    | 0.00             | 0.00      |          | 0                       | 0                | 0.00           | 0.00      |        |            |               |           |
| Płatności 🕕                                                                                                   | Aktywna          | Domyślna  |          | Nazw                    | а                |                | Koszt     |        | Darmowa od | Koszt kuriera | Kolejność |
|                                                                                                    | _                | -         | -        |                         |                  | Netto          | Brutto    | Rodzaj | Brutto     | Brutto        |           |
|                                                                                                    |                  | 0         | Dotpay   | Dotpay                  |                  | 0.00           | 0.00      |        | 0.00       | 0.00          |           |
|                                                                                                    |                  |           | Platnos  | ic gotowką              |                  | 0.00           | 0.00      |        | 0.00       | 0.00          |           |
|                                                                                                    |                  | 0         | Platnos  | o przelewem             | u orzaz istara t | 0.00           | 0.00      |        | 0.00       | 0.00          |           |
|                                                                                                    |                  |           | / płatno | ść kartą / blik         | w przez internet | 0.00           | 0.00      | PLN -  | 0.00       | 0.00          |           |
|                                                                                                    |                  |           | Za pob   | raniem                  |                  | 0.00           | 0.00      | PLN -  | 0.00       | 0.00          |           |
|                                                                                                    |                  | 0         | BLIK, S  | zybkie Przele           | wy i Karty       | 0.00           | 0.00      | PLN -  | 0.00       | 0.00          |           |
|                                                                                                    |                  |           |          |                         | к                | ionfiguracja p | łatności  |        |            |               |           |

## W edycji zamówienia

Jeśli Klient sklepu wybrał metodę dostawy powiązaną z modułem DHL (patrz: Konfiguracja modułu) - w edycji tego zamówienia mamy dodatkowe opcje w dolnej części zamówienia:

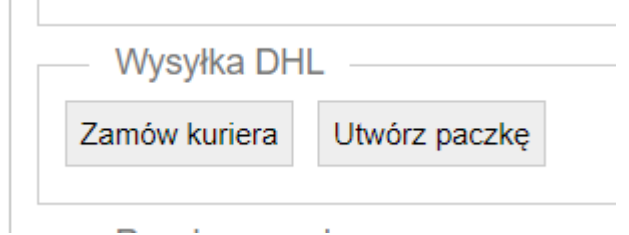

Opcja "zamów kuriera" próbuje od razu wysłać paczkę do listy paczek dla kuriera, opcja "Utwórz paczkę" tylko ją tworzy w sklepie, ale jeszcze nie wysyła - można ją wcześniej edytować.

#### UWAGA - dla wysyłek zagranicznych poza UE należy wybrać opcję "Utwórz paczkę" żeby móc zweryfikować ustawienia celne

Możemy więc kliknąć "Utwórz paczkę" - przechodzimy do jej edycji.

Gdy paczka jest już utworzona - z edycji danego zamówienia można zawsze wrócić do edycji paczki:

| Zgoda na przesyła | nie danych |
|-------------------|------------|
|                   | zbadania   |
|                   |            |
| Wysyłka DHL       |            |
|                   |            |
| Przejdź do paczki |            |
|                   |            |
| Poorko w ruchu    |            |

| Paczki DHL Konfiguracja           |                                                                                                    |         |          |                                   |                    |
|-----------------------------------|----------------------------------------------------------------------------------------------------|---------|----------|-----------------------------------|--------------------|
| Status                            |                                                                                                    |         |          |                                   |                    |
| Nr paczki                         |                                                                                                    |         |          |                                   |                    |
| Nr zlecenia                       |                                                                                                    |         |          |                                   |                    |
| Dostawa                           | Parcelshop •                                                                                                    |         |          |                                   |                    |
| Punkt odbioru DHL Parcelshop      | 4508748                                                                                                    |         |          |                                   |                    |
| Adres                             |                                                                                                    |         |          |                                   |                    |
| Firma                             | TESTOWA                                                                                                    |         |          |                                   |                    |
| Odbiorca                          | TESTER TEST                                                                                                    |         |          |                                   |                    |
| Adres                             | Testowa                                                                                                    |         |          |                                   |                    |
| Numer domu                        | 2 asdsad ddd                                                                                                    |         |          |                                   |                    |
| Miasto                            | TESTOWO                                                                                                    |         |          |                                   |                    |
| Kod pocztowy                      | 13-123                                                                                                    |         |          |                                   |                    |
| Telefon                           |                                                                                                    |         |          |                                   |                    |
| Email                             |                                                                                                    |         |          |                                   |                    |
| Kraj                              | Polska (PL)                                                                                                    |         |          |                                   |                    |
| Deservative servative             |                                                                                                    |         |          |                                   |                    |
| Typ                               | Parzka -                                                                                                    |         |          |                                   |                    |
| Szerokość [cm]                    | 20                                                                                                    |         |          |                                   |                    |
| Wysokość [cm]                     | 20                                                                                                    |         |          |                                   |                    |
| Długość [cm]                      | 20                                                                                                    |         |          |                                   |                    |
| Waga [kg]                         | 2                                                                                                    |         |          |                                   |                    |
| Liczba paczek                     | 1                                                                                                    |         |          |                                   |                    |
| Niestandardowa                    |                                                                                                    |         |          |                                   |                    |
| Zawartość                         | garczki                                                                                                    |         |          |                                   |                    |
| Zamawianie kuriera                |                                                                                                    |         |          |                                   |                    |
| Usługa                            | Parcelshop - usługa przewozowa (LM) ▼                                                                                         |         |          |                                   |                    |
| Płatność                          | Przedpłata 👻                                                                                                    |         |          |                                   |                    |
| Wybierz tryb zamawiania kuriera 🕧 | Mam stały zbiór (regularny odbiór przesytek przez kuriera)     Tworzę przesytki i zamawiam kuriera     Tylko zamawiam kuriera |         |          |                                   |                    |
| Data nadania                      | 2021-01-13                                                                                                    |         |          |                                   |                    |
| Godzina od (np: 09, 12)           | 09                                                                                                    |         |          |                                   |                    |
| Godzina do (np: 18, 14)           | 12                                                                                                    |         |          |                                   |                    |
|                                   |                                                                                                    | 🔊 Lista | 🧭 Zapisz | <ul> <li>Zamów kuriera</li> </ul> | 4 Pobierz etykietę |

Status i numer paczki zostaną nadane po jej przesłaniu do DHL. Numer zlecenia jest dodawany tylko w wypadku, gdy w konfiguracji ustawione jest pole opisane w punkcie 6b. Punkt odbioru DHL Parcelshop - numer wybranego przez Klienta punktu odbioru (jeśli Klient wybrał taką opcję)

Dane klienta i parametry przesyłki to dane zassane automatycznie z zamówienia oraz ustawień globalnych modułu (patrz: Konfiguracja modułu).

W sekcji "Zamawianie kuriera" można dostosować dla danej paczki ustawienia, które zaciągnęły się z globalnej konfiguracji lub zamówienia. W razie wątpliwości - p. sekcja Konfiguracja globalna.

Możemy paczkę zapisać, od razu przesłać ją do DHL (klikając "Zamów kuriera"), lub pobrać etykietę (jeśli paczka była wcześniej przesłana do DHL).

### Wysyłka paczki do kuriera

Paczkę można wysłać do DHL w 2 miejscach:

a. w edycji danego zamówienia od razu klikając "zamów kuriera"

| Wysyłka DH    | L             |
|---------------|---------------|
| Zamów kuriera | Utwórz paczkę |
|               |               |

b. w edycji danej - wcześniej utworzonej *paczki* (jeśli w zamówieniu tylko utworzyliśmy paczkę, a nie wysłaliśmy ją od razu do DHL) - wybierając na dole edycji danej paczki opcję "zamów kuriera"

| 🔘 Lista | 🧭 Zapisz | ⊖ Zamów kuriera Pobierz etykietę |
|---------|----------|----------------------------------|

#### Po wysłaniu w paczce widzimy jej status oraz numer:

| 🔘 aaDhlPlu | gin 🕨 Edycja p | aczki     |                   |  |
|------------|----------------|-----------|-------------------|--|
| Paczki DHL | Konfiguracja   |           |                   |  |
| Informacj  | e              | 1         |                   |  |
|            |                | Status    | Kurier zamówioiny |  |
|            |                | Nr paczki | 90004626906       |  |

Tuż po wysłaniu wyskakuje automatycznie okno umożliwiające pobranie etykiety danej paczki.

Pobranie etykiety jest też możliwe w każdej chwili już po wysłaniu do kuriera - na dole edycji paczki:

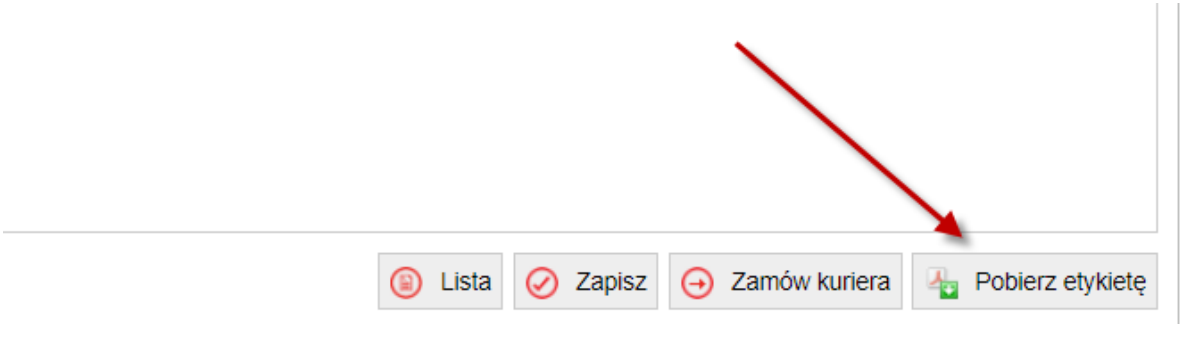

Po wysłaniu paczki do kuriera, jej numer zapisuje się w zamówieniu, z którego paczka była utworzona i widać to w edycji danego zamówienia:

| Dostawa |                  |             |
|---------|------------------|-------------|
|         | Rodzaj:          | DHL kurier  |
|         | Koszt:           | 0,00 Zł     |
|         | Numer przesyłki: | 90004644484 |

### Lista paczek

W każdej chwili mamy wgląd do listy wszystkich utworzonych przez moduł paczek widać tam ich numery, statusy oraz numer zamówienia i informacje o kliencie. W każdą paczkę można wejść pobierając ponownie etykietę, lub - jeśli jeszcze nie było to zrobione wysłać paczkę do kuriera. Paczki można wyszukiwać po ich numerze:

| Daca      |         |                   |            |             |                           |                  |         | N.                | Jilliyulacja 🐪 |
|-----------|---------|-------------------|------------|-------------|---------------------------|------------------|---------|-------------------|----------------|
| Pacz      |         | Koniiguracja      |            |             |                           |                  |         |                   |                |
| ID        | -       | Utworzono         | - 🖾 🗄      | 📧 Nr pao    | Zamawiający               | Dostawa          | Cena -  | Status -          |                |
| 0         | Filtruj | i i               |            |             |                           |                  |         |                   |                |
|           | 12      | 3 4 5 6 🕨 🔰 1     |            |             |                           |                  |         | 100               | ) 🗸 z 69       |
|           | ID      | Utworzono 🔺       | Zamówienie | Nr paczki   | Zamawiający               | Dostawa          | Cena    | Status            |                |
| $\oslash$ | 69      | Dzisiaj o 13:10   | 46         | 90004626906 | TESTOWO - nic nie wysyłać | DHL kurier       | 300     | Etykieta pobrana  | $\otimes$      |
| $\oslash$ | 68      | Dzisiaj o 13:09   | 45         | 90004626800 | TESTOWO - nic nie wysyłać | DHL kurier       | 207     | Kurier zamówioiny | $\otimes$      |
| $\oslash$ | 67      | 31-07-2018, 11:27 | 6          | 90004538818 | TESTER TEST               | Dostawa Warszawa | 240     | Etykieta pobrana  | $\otimes$      |
| $\oslash$ | 66      | 31-07-2018, 11:23 | 20         | 90004538789 | test                      | Dostawa Warszawa | 217     | Etykieta pobrana  | $\otimes$      |
| $\oslash$ | 65      | 31-07-2018, 11:17 | 41         | 90004538734 | TESTER TEST               | Odbiór osobisty  | 1405.80 | Kurier zamówioiny | $\otimes$      |
| $\oslash$ | 64      | 31-07-2018, 11:17 | 43         | 90004538723 | TESTER TEST               | Odbiór osobisty  | 270     | Kurier zamówioiny | $\otimes$      |
| $\oslash$ | 63      | 27-07-2018, 12:27 | 2          | 90004513899 | TESTER TEST               | Dostawa Warszawa | 217     | Kurier zamówioiny | $\otimes$      |
| $\oslash$ | 62      | 27-07-2018, 12:24 | 14         | 90004513877 | TESTER TEST               | Dostawa Warszawa | 460     | Kurier zamówioiny | $\otimes$      |
| $\oslash$ | 61      | 27-07-2018, 12:10 | 33         | 90004513782 | TESTER TEST               |                  | 382.60  | Kurier zamówioiny | $\otimes$      |
| $\oslash$ | 60      | 27-07-2018, 12:07 | 37         | 90004513760 | TESTER TEST               |                  | 466.30  | Etykieta pobrana  | $\otimes$      |
| $\oslash$ | 59      | 27-07-2018, 11:33 | 44         | 90004513439 | TESTER TEST               |                  | 772.20  | Etykieta pobrana  | $\otimes$      |
| $\oslash$ | 58      | 27-07-2018, 11:32 | 44         | 90004513462 | TESTER TEST               |                  | 772.20  | Kurier zamówioiny | $\otimes$      |

## Widok dla Klientów sklepu

Klienci będąc w koszyku mogą skorzystać z dostaw DHL - po odpowiedniej konfiguracji punktów odbioru mają dla tej dostawy możliwość wyboru punktu:

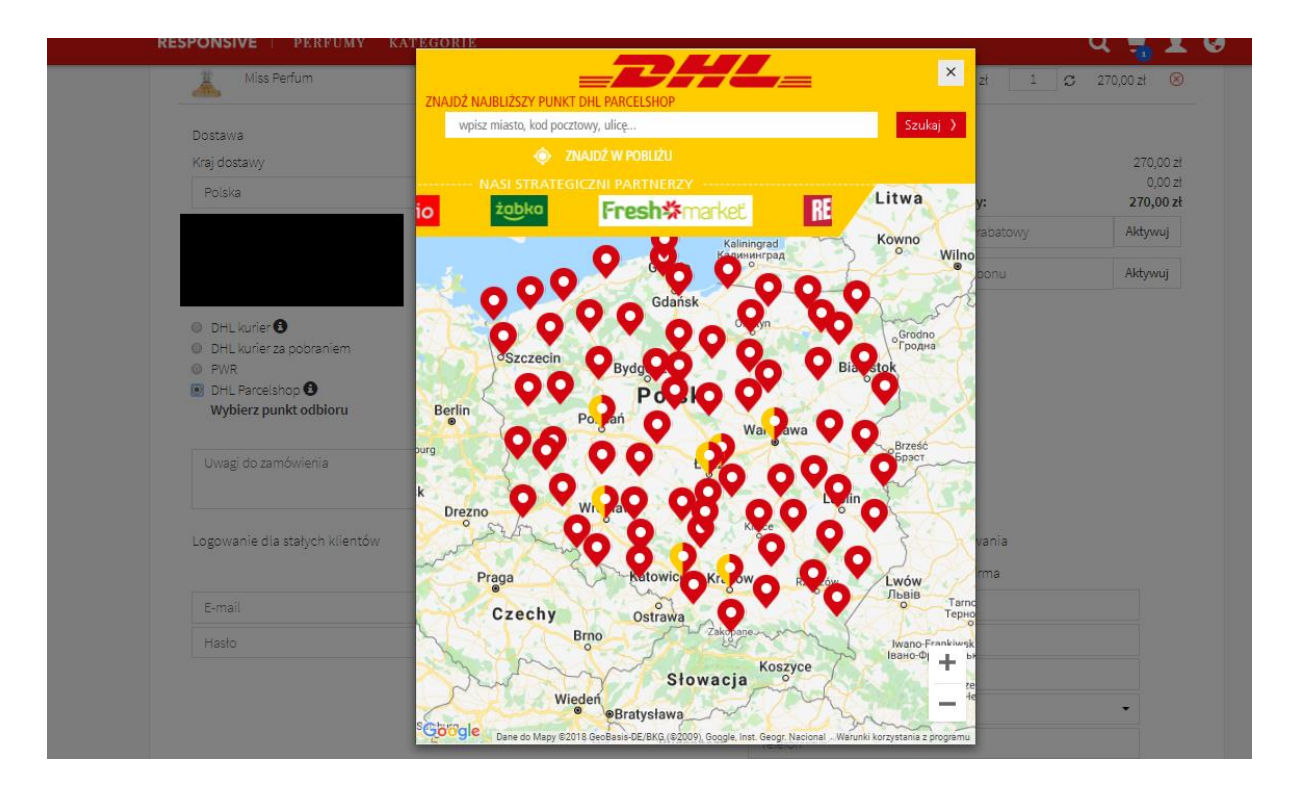

Z kolei sam Kurier nie wymaga dodatkowych działań poza podaniem adresu

Żeby klient mógł wybierać wysyłki do innych krajów, musi je zaznaczyć w koszyku:

|                 |                                                      | P                       | osiadam VAT UE |
|-----------------|------------------------------------------------------|-------------------------|----------------|
| Dostawa         | Płatności                                            | Koszty                  |                |
| Kraj dostawy    | Dotpay 3                                             | Wartość koszyka:        | 151,00         |
| Wielka Prytania | <ul> <li>BLIK, Szybkie Przelewy i Karty 5</li> </ul> | Koszt dostawy:          | 150,00         |
| Wielka Brytania |                                                      | Razem do zapłaty:       | 301,00         |
| Austria         |                                                      | Waxouradă kod rabatouri | Alabarasi      |
| Belgia          |                                                      | wprowdd2 kod rabalowy   | Aktywuj        |
| Czechy          |                                                      |                         |                |
| Francja         |                                                      | Wprowadź kod bonu       | Aktywuj        |
| Niemcy          |                                                      |                         |                |
| Polska          |                                                      |                         |                |
| Wielka Brytania |                                                      |                         |                |
|                 |                                                      | //                      |                |

Jest to związane z ustawieniem stref dostaw (p. sekcja "Ustawienie wysyłki zagranicznej")